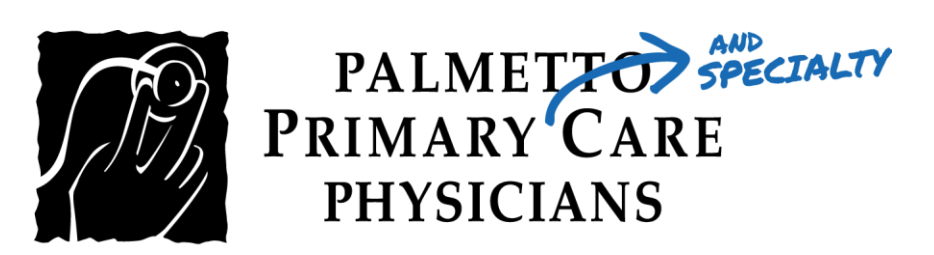

## PATIENT GUIDE:

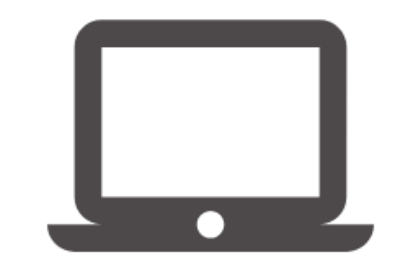

How to Log into your Televisit Appointment using the Patient Portal

Healow TeleVisits offer a unique and intuitive experience for patients, while offering physicians integrated access to the same clinical tools used in the office.

Requirements for Televisit Appointments:

- Google Chrome or Mozilla Firefox internet browsers
- If using a desktop webcam and speakers / microphone

<u>Step 1:</u> You will need to log into the patient portal -here: <u>https://mycw87.ecwcloud.com/portal11649/jsp/100mp/login\_otp.jsp</u> with your username and password to start the scheduled TeleVisit appointment:

| PALMETRO ME<br>PRIMARY CARE<br>PHYSICIANS | жлу Car                                                                                                    | nbiar a <i>Español</i> | LOG<br>We will send verifi<br>Stan | IN TO YOUR ACCOUNT<br>cation code to confirm access to this<br>dard text messaging rates apply.<br>Using Mobile Phone | number. |
|-------------------------------------------|----------------------------------------------------------------------------------------------------|------------------------|------------------------------------|----------------------------------------------------------------------------------------------------|---------|
| Welcome to                                | Palmetto Primary Care Physicians                                                                                                    |                        |                                    |                                                                                                    |         |
| COVID19 We are still (                    | DPEN and avalable. Palmetto Primary Care Physicians-PPCP is an independent multi-specialty group                                                                                                    | practice               |                                    | OR                                                                                                    |         |
| comprised of over 10                      | a cinical providers chroughour so onices.                                                                                                    |                        |                                    | Enter the details below                                                                                               |         |
|                                           | healow                                                                                                    |                        | 1 User Name                        |                                                                                                    |         |
|                                           | Access your health records through the healow mobile app                                                                                                    |                        | Password                           |                                                                                                    |         |
|                                           | DOWNLOAD THE FREE HEALOW APP                                                                                                    |                        | Trouble logging in                 |                                                                                                    | Login   |
|                                           | Counciliad on the Council of the Council of Council of |                        |                                    |                                                                                                    |         |
|                                           | Find us using our unique practice code on the healow app                                                                                                    |                        |                                    |                                                                                                    |         |
|                                           | CGJJCA                                                                                                    |                        |                                    |                                                                                                    |         |
|                                           |                                                                                                    |                        |                                    |                                                                                                    |         |
|                                           |                                                                                                    |                        |                                    |                                                                                                    |         |
|                                           |                                                                                                    |                        |                                    |                                                                                                    |         |
|                                           |                                                                                                    |                        |                                    |                                                                                                    |         |

<u>Step 2:</u> Once you are logged into the patient portal you will see the scheduled TeleVisit in your patient dashboard. Click the "Join Televisit" button.

| PALMETE<br>PRIMARY C/<br>PHYSICIAN | S means<br>RRE<br>S                                                                                                    |                                                                                                    | က် Home 🜐 Cambie a Español 🕛 Sign Out                            |
|------------------------------------|----------------------------------------------------------------------------------------------------|----------------------------------------------------------------------------------------------------|------------------------------------------------------------------|
| ><br>(i)<br>Dashboard              | Hi Rainbow,                                                                                                    |                                                                                                    |                                                                  |
| My Account                         | AN IMPORTANT NOTE REGARDING CORONAVIRUS (COVID-19)<br>As your caregivers, your health and safety is our top priority. Plea<br>clean and safe space for all of our patients to continue to receive r | ase rest assured that our staff and medical practitioners are taking ev<br>medical care during this time.                                                                                                    | very additional precaution we can to ensure that our office is a |
| Medical Records                    | APPOINTMENTS                                                                                                    | 5<br>unread Wew All                                                                                                    | 2<br>Medications                                                 |
| Trackers                           | Benjamin Moreland<br>Test Facility<br>201 SIGMA DR,STE 100,SUMMERVILLE,SC 29<br>03/22/2020 ③ 8:30 PM<br>Join TeleVisit<br>View TeleVisit FAQ                                                        | Information Regarding Coronavirus (COVID-19)<br>03/03/2020<br>Phys<br>Physical Therapy Services now available! 02/18/2020<br>Dear Patient, We are pleased to announce that<br>Physical Therapy Services now available! 02/17/2020<br>Dear Patient, We are pleased to announce that | CBD Oil (cannabidiol)  CBD Oil (cannabidiol)  Request Refill     |

<u>Step 3:</u> You will be prompted to answer a questionnaire. Click Submit Questionnaire after completing it.

| < Dashboard                                                     | 🌔 healow TeleVisit   Benjamin Mo                        | oreland   22 Mar 2020                              | Help?  Logout                                       |
|-----------------------------------------------------------------|---------------------------------------------------------|----------------------------------------------------|-----------------------------------------------------|
| <b>?</b> Questionnaire                                          | Uitals                                                  | Compatibility Check                                | Join the TeleVisit Appointment                      |
| Please complete your health que                                 | stionnaire to the best of your ability.                 |                                                    |                                                     |
| Telehealth:                                                     |                                                         |                                                    |                                                     |
| By answering "yes" I a                                          | cknowledge this is not a medical emergen                | cy and I have no critical issues.                  |                                                     |
| By answering "yes" I a                                          | cknowledge the Telemedicine visit is cash               | up front and not filed to my insurance.            |                                                     |
| By answering "yes" I a                                          | cknowledge I am an active patient                       |                                                    |                                                     |
| By answering "yes" I a<br>Ves<br>No                             | cknowledge I have completed my annual v                 | well visit                                         |                                                     |
| By answering "yes" I a<br>to obtain a controlled d<br>Ves<br>No | cknowledge I cannot obtain a controlled d<br>rug refill | rug refill on this Telemedicine call and will need | d to schedule a visit with my primary care provider |
| Any other person Part                                           | apating in the telemedicne visit (IE: spous             | se or caregiver):                                  |                                                     |
| Submit Questionnaire                                            |                                                         |                                                    |                                                     |

| < Dashboard      | healow TeleVisit   Benjamin More | eland   22 Mar 2020 | Help?  Logout                  |
|------------------|----------------------------------|---------------------|--------------------------------|
| Questionnaire    | Vitals                           | Compatibility Check | Join the TeleVisit Appointment |
| Height 5         | ft <b>s</b> inches               |                     |                                |
| Weight           | pounds                           |                     |                                |
| Blood Pressure   |                                  |                     |                                |
| Temperature      | F                                |                     |                                |
| Respiratory Rate | breaths per minute               |                     |                                |
| Pulse Rate       | breaths per minute               |                     |                                |
|                  |                                  |                     |                                |
| Submit Vitals    |                                  |                     |                                |

<u>Step 4:</u> Next, you will be prompted to enter your vitals. Then, click Submit Vitals.

<u>Step 5</u>: Once you enter in your vitals, a software compatibility check will be run to ensure that the webcam and audio functions on your tablet / computer will work for TeleVisit appointment. It may ask your permission to use your camera and microphone. Click "Allow".

| < Dashboarc   | mycw87.ecwo       | loud.com wants | to              | eVisit   Benjamin Moreland   22 Mar 2020                                                                | Help                       | p?  Logout |
|---------------|-------------------|----------------|-----------------|----------------------------------------------------------------------------------------------------|----------------------------|------------|
| <b>O</b> 0    | 🌷 Use your m      | icrophone      | Blo             | Vitals Compatibility Check                                                                              | Join the TeleVisit Appoint | ment       |
|               |                   |                |                 | TeleVisit System Compatibility Check                                                                    |                            |            |
|               |                   |                | a Bi            | owser<br>Vindows 10.0                                                                                   | ۲                          |            |
|               |                   | Computer       | ∩ s             | peaker<br>insure your speakers are working by clicking "Play" below<br>Play                             | ۲                          |            |
|               |                   |                | ∎∢ Ca<br>Camera | amera<br>not detected. Please close your browser, verify video connections and settings, and try again. | 8                          |            |
|               |                   |                | <u>Ф</u> М      | v v                                                                                                    | ۲                          |            |
|               |                   | Connection     | ₽ Vi            | deo Connection                                                                                          |                            |            |
|               |                   | connection     | Ţ B             | andwidth                                                                                                | $\odot$                    |            |
|               |                   |                |                 |                                                                                                    |                            |            |
| << Review Que | estionnaire and V | itals Skip     |                 |                                                                                                    |                            |            |

<u>Step 6:</u> Once it is completed, click "Proceed".

| Image: Computer       Image: Computer       Image: Computer |            | TeleVisit System Compatibility Check                                           |   |
|----------------------------------------------------------------------------------------------------|------------|--------------------------------------------------------------------------------|---|
| Computer          • Secker<br>• computer interpretations as working by dialong "Heyr below:         • • • • • • • • • • • • • • •                                                                                                    |            | Browser Chrome 64 bit/version 68) Windows 10.0                                 | ٢ |
| Computer                                                                                                    |            | Speaker     Summer your speakers are working by clicking "Hey" below     Image | ٥ |
| Connection     IV     Victorship     Victorship       Image: Victorship     Image: Victorship     Image: Victorship       Image: Victorship     Image: Victorship     Image: Victorship <td>Computer</td> <td>Camera</td> <td>٥</td>                                                                                                    | Computer   | Camera                                                                         | ٥ |
| Connection     Image: Video Connection       Image: Standwidth Video Is suitable for Teleforts.                                                                                                    |            | F/ Camera (4/2b413)                                                            | ۲ |
| Connection      Bandwidth     Your internet connection is suitable for Feldilat.                                                                                                    |            | D Video Connection                                                             | ۲ |
|                                                                                                    | Connection | Bandwidth     Your internet connection is autable for TeleVisit.               | ۲ |

<u>Step 7:</u> Click on "Start TeleVisit" – this will alert your provider that you have entered the Virtual Waiting Room and they can now start the TeleVisit appointment.

| < Dashboard                        | 🌔 healow TeleVisit   Benjamin Morela | nd   22 Mar 2020                                                     | Help?  Logout                  |
|------------------------------------|--------------------------------------|----------------------------------------------------------------------|--------------------------------|
| Questionnaire                      | Vitals                               | Compatibility Check                                                  | Join the TeleVisit Appointment |
|                                    |                                      |                                                                      |                                |
|                                    |                                      |                                                                      |                                |
|                                    |                                      |                                                                      |                                |
|                                    |                                      | $\bigcirc$                                                           |                                |
|                                    |                                      |                                                                      |                                |
|                                    | The <b>'Televisit-U</b>              | Ipdated' questionnaire and Vital nas been<br>submitted successfully. |                                |
|                                    |                                      | Charle Talastinia                                                    |                                |
|                                    |                                      | Start Televisit                                                      |                                |
|                                    |                                      |                                                                      |                                |
|                                    |                                      |                                                                      |                                |
|                                    |                                      |                                                                      |                                |
|                                    |                                      |                                                                      |                                |
| << Review Questionnaire and Vitals |                                      |                                                                      |                                |

TeleVisit Waiting for to join... Appointment Time: Mar 22,2020 8:30 PM Coustionnaire/Vitals: Entered. Review ?

<u>Step 8</u>: You will then be placed in the waiting room for your provider is ready to start the TeleVisit appointment.

If you should have any questions, please call your physician's office directly.